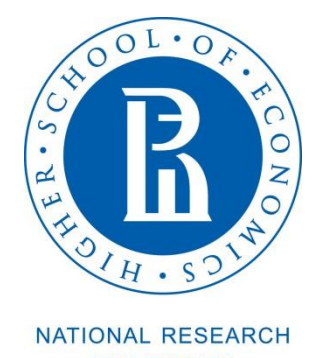

UNIVERSITY

# Как найти расписание?

1) Пройдите по ссылке <u>https://istudents.hse.ru/</u> и кликните на «Краткосрочные программы».

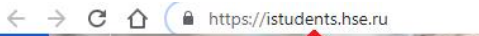

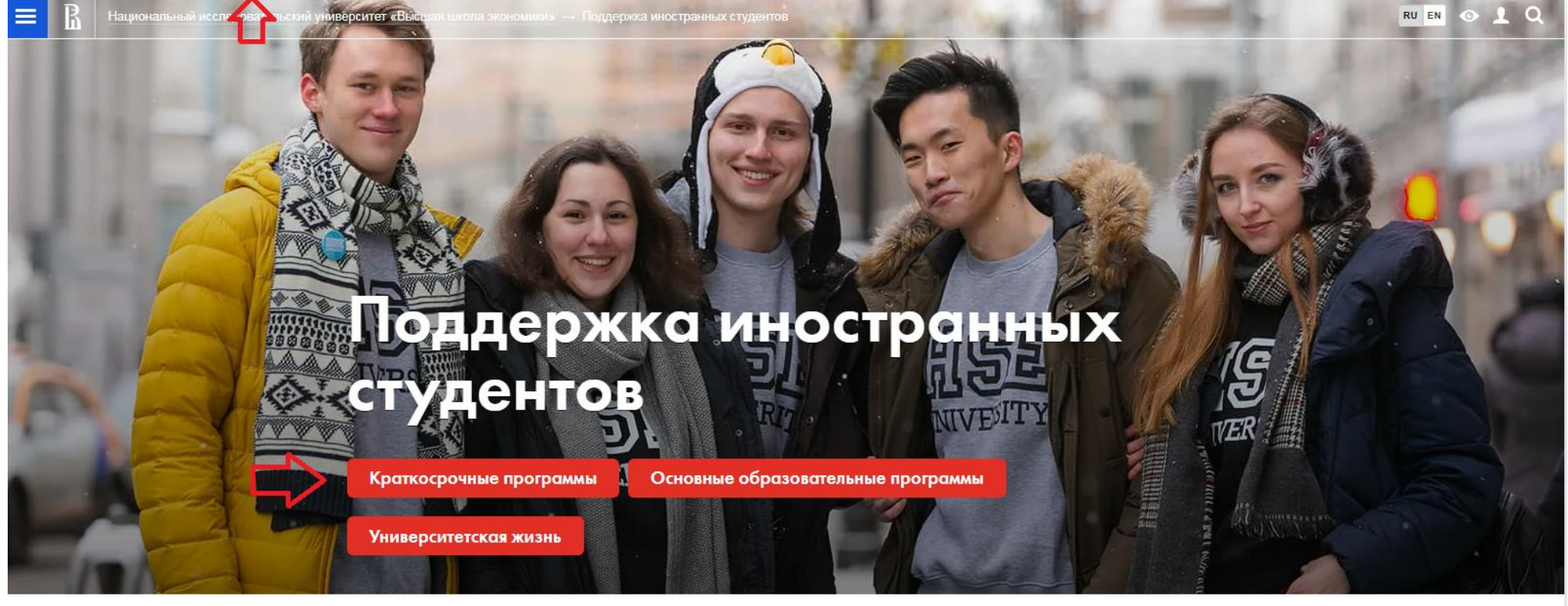

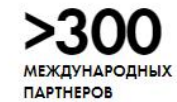

>500 курсов на английском языке

>3000 преподавателей со степенью рнд, нанятых на международном рынке

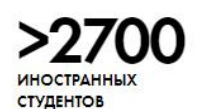

Скачать справочник иностранного студента

2) Выберите «Каталог курсов» в разделе «Во время обмена».

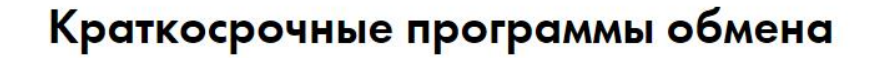

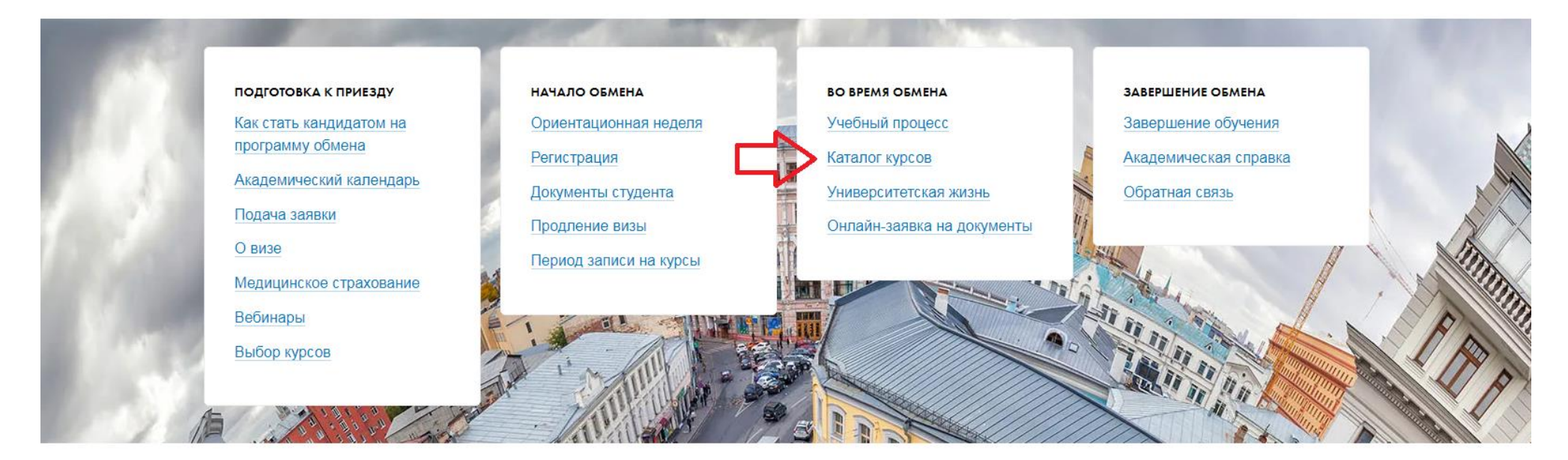

## 3) Выберите подходящий вариант.

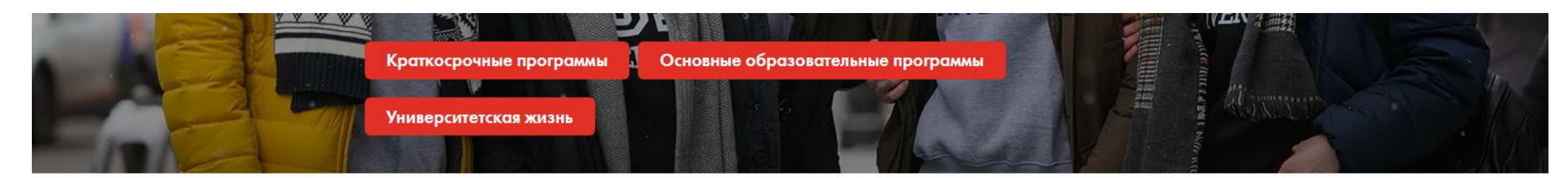

# Каталог курсов

Учебный процесс

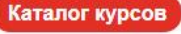

Университетская жизнь Онлайн-заявка на документы

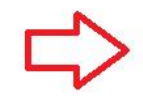

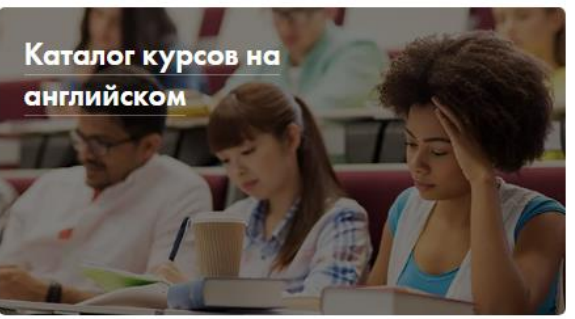

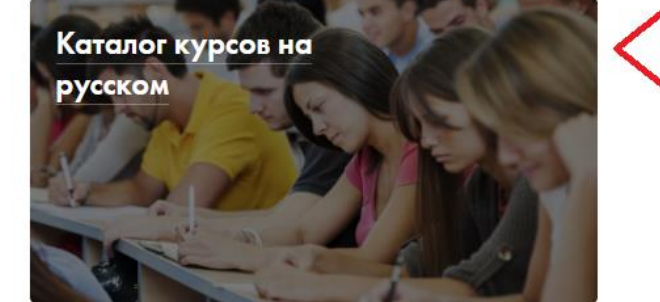

# Контакты

Отдел международной студенческой мобильности

#### Мы входим в Дирекцию по интернационализации

- 0 Адрес
  - Приемные часы Покровский бульвар, 11, каб.605D Пн. — Ср., 10:00 — 13:00 Чт. — Пт., 14:00 — 17:00
- 🔤 Email international.study@hse.ru

4) Выберите Кампус: Москва; Выбор студентов: Не важно; Учебный год 2019/2020.

5) Выберите необходимый Вам вариант в следующих полях: Где читается, Уровень обучения, Направление, Язык.

| В Национальный исследовательский университет «Высшая школа экономики» → Курсы                       |                                       |               | RU EN 💿 👤 📿                           |
|----------------------------------------------------------------------------------------------------|---------------------------------------|---------------|---------------------------------------|
| Учебные курсы                                                                                       |                                       | Кампу<br>• Мо | <b>(с</b><br>ЭСКВА<br>ЭЧКТ. Петербург |
| <ul> <li>БАКАЛАВРИАТ 2019/2020</li> </ul>                                                           |                                       |               | іжний Новгород<br>армь                |
| Абстрактная математика                                                                              |                                       | U ne          | рмв                                   |
| Статус: Курс по выбору (Программа двух дипломов по экономике НИУ ВШЭ и<br>Лондонского университета) | <b>Язык:</b> английский<br>Кредиты: 8 | Быбр          | итается<br>рать где читается 🔹        |
| Направление: 38.03.01. Экономика                                                                    | • • • • • • • • • • • • • • • • • • • | Назва         | ние курса                             |
| Кто читает: Международный институт экономики и финансов                                             |                                       |               |                                       |
| Где читается: Международный институт экономики и финансов                                           |                                       | Ключе         | евые слова                            |
| Когда читается: 3-й курс, 1-4 модуль                                                                |                                       |               |                                       |
| Формат изучения: Full time                                                                          |                                       | Выбо          | р студентов                           |
| преподаватели. Пионтковский дмитрий игоревич                                                        |                                       | Не ва         | ажно 💌                                |
| <ul> <li>БАКАЛАВРИАТ 2019/2020</li> </ul>                                                           |                                       | Препо         | рдаватель                             |
| Автобиографический рассказ                                                                          |                                       | Выбр          | эать преподавателя 🔻                  |
| Статус: Курс по выбору (Журналистика)                                                               | <b>Язык:</b> русский                  | Учебн         | ный год                               |
| Направление: 42.03.02. Журналистика                                                                 | <b>Кредиты:</b> 3                     | 2019/         | 2020 *                                |
| Кто читает: Департамент истории и теории литературы                                                 | 🕞 Программа дисциплины                | Vnose         |                                       |
| Где читается: Факультет коммуникаций, медиа и дизайна                                               |                                       | Г ЛК          | обой т                                |
| Когда читается: 4-й курс, 1 модуль                                                                  |                                       |               |                                       |
| Формат изучения: Full time                                                                          |                                       | Напра         | вление                                |
| Преподаватели: Кучерская Майя Александровна                                                         |                                       |               |                                       |
| MALIACTRATIVA 2019 / 2020                                                                           |                                       | Язык          |                                       |
|                                                                                                    |                                       | 11000         | n *                                   |
|                                                                                                    | Sarie Diccent                         | Стату         | скурса                                |
| Направление: 42.04.02. Журналистика данных)                                                         | лэык. русский                         | Πιόδο         | И т                                   |
| Кто читает: Департамент медиа                                                                       | предиты. О                            | Когда         | читается                              |
| Гле читается: Факультет коммуникаций мелиа и лизайна                                                |                                       |               | Выбрать модули                        |

### 6) Выберите модули 1 и 2 (осенний семестр) для бакалавриата или магистратуры в зависимости от Вашего уровня обучения.

×

Кто читает: Департамент истории и теории литературы Где читается: Факультет коммуникаций, медиа и дизайна Когда читается: 4-й курс, 1 модуль Формат изучения: Full time

Преподаватели: Кучерская Майя Александровна

#### • МАГИСТРАТУРА 2019/2020

Автоматизация ньюсрума и роботизированные г Статус: Курс по выбору (Журналистика данных) Направление: 42.04.02. Журналистика Кто читает: Департамент медиа Где читается: Факультет коммуникаций, медиа и дизайна Когда читается: 2-й курс, 3 модуль Формат изучения: Full time

#### • БАКАЛАВРИАТ 2019/2020

#### Автоматизация проектных работ

| Статус: Курс обязательный (Информатика и вычислительная техник   |
|------------------------------------------------------------------|
| Направление: 09.03.01. Информатика и вычислительная техника      |
| Кто читает: Департамент компьютерной инженерии                   |
| Где читается: Московский институт электроники и математики им. А |
| Когда читается: 4-й курс, 1-3 модуль                             |
| Формат изучения: Full time                                       |
| Преподаватели: Полесский Сергей Николаевич, Тумковский Сергей    |
| • БАКАЛАВРИАТ 2019/2020                                          |

#### Автоматизация проектных работ

Статус: Курс обязательный (Информатика и вычислительная техник Направление: 09.03.01. Информатика и вычислительная техника

| Выбрать модули |      |   |   |   |   |  |
|----------------|------|---|---|---|---|--|
| Бакалавриат    | курс |   |   |   |   |  |
|                | 1    | 2 | 3 | 4 | 5 |  |
| Модуль 1       |      |   |   |   |   |  |
| Модуль 2       |      |   |   |   |   |  |
| Модуль 3       |      |   |   |   |   |  |
| Модуль 4       |      |   |   |   |   |  |
| Модуль 5       |      |   |   |   |   |  |
| Семестр 1      |      |   |   |   |   |  |
| Семестр 2      |      |   |   |   |   |  |
| Другое         |      |   |   |   |   |  |
| Магистратура   | курс | ; |   |   |   |  |
|                | 1    | 2 | 3 |   |   |  |
| Модуль 1       |      |   |   |   |   |  |
| Модуль 2       |      |   |   |   |   |  |
| Модуль 3       |      |   |   |   |   |  |
| Модуль 4       |      |   |   |   |   |  |
| Модуль 5       |      |   |   |   |   |  |
| Семестр 1      |      |   |   |   |   |  |
| Семестр 2      |      |   |   |   |   |  |
| Другое         |      |   |   |   |   |  |

| N                   |
|---------------------|
| уровень обучения    |
| ○ Любой 🔹           |
|                     |
| Направление         |
| Выбрать направление |
| Язык                |
|                     |
| Любой               |
| Статус курса        |
| Пюбой               |
|                     |
| Когда читается      |
| Выбрать модули      |
| ι                   |
| Найти               |
| Памім               |
|                     |
|                     |
|                     |
|                     |
|                     |
|                     |
|                     |

7) Кликните по кнопке «Найти».

R

- 8) Прокрутите список вниз, чтобы увидеть все предложенные курсы.
- 9) Выберите из списка нужный Вам курс.

Национальный исследовательский университет «Высшая школа экономики» — Курсы

# Учебные курсы

|                                                                                                    |                                                       | 🔘 Санкт-Петербург                                          |
|----------------------------------------------------------------------------------------------------|-------------------------------------------------------|------------------------------------------------------------|
| МАГИСТРАТУРА 2019/2020                                                                                                    |                                                       | О Нижний Новгород                                          |
| Авторские и смежные права в цифровую эпоху                                                                                                    |                                                       | О Пермь                                                    |
| Статус: Курс обязательный (Право информационных технологий и интеллектуальной<br>собственности)<br>Направление: 40.04.01. Юриспруденция<br>Кто читает: Департамент общих и межотраслевых юридических дисциплин<br>Где читается: Факультет права<br>Когда читается: 1-й курс, 1, 2 модуль<br>Формат изучения: Full time<br>Преподаватели: Калятин Виталий Олегович, Крупенин Роман Александрович, Нуруллаен<br>Руслан Тимурович, Тиллинг Екатерина Михайловна | Язык: русский<br>Кредиты: 4<br>№ Программа дисциплины | Где читается<br>Выбрать где читается<br>Название курса<br> |
| • МАГИСТРАТУРА 2019/2020                                                                                                    |                                                       | Преподаватель<br>Выбрать преподавателя                     |
| Авторские школы                                                                                                    |                                                       | Учебный год                                                |
| Статус: Курс обязательный (Управление образованием)                                                                                                    | Язык: русский                                         | 2019/2020                                                  |
| Направление: 38.04.04. Государственное и муниципальное управление                                                                                                    | Кредиты: 3                                            |                                                            |
| Кто читает: Институт образования                                                                                                    | 🖻 Программа дисциплины                                | Уровень обучения                                           |
| Где читается: Институт образования                                                                                                    |                                                       |                                                            |
| Когда читается: 1-й курс, 1 модуль                                                                                                    |                                                       | Направление                                                |
| Формат изучения: Blended                                                                                                    |                                                       | Выбрать направление                                        |
| Преподаватели: Кобцева Анна Александровна                                                                                                    |                                                       | Язык                                                       |
|                                                                                                    |                                                       | Любой                                                      |
| <ul> <li>МАГИСТРАТУРА 2019/2020</li> </ul>                                                                                                    |                                                       |                                                            |
| Адвокатура: статус и функции по оказанию квалифицированно                                                                                                    | ой юридической помощи в России                        | Статус курса                                               |
| Статус: Курс по выбору (Юрист в правосудии и правоохранительной деятельности)                                                                                                    | Язык: русский                                         | Любой                                                      |
| Направление: 40.04.01. Юриспруденция                                                                                                    | Кредиты: 3                                            | Когда читается                                             |
| Кто читает: Департамент дисциплин публичного права                                                                                                    | р Программа лисциплины                                | Выбрать модули                                             |

RU EN 💿 👤 🔍

Кампус Москва 10) Кликните по типу программы (в скобках) и пройдите на сайт программы, в рамках которой читается интересующий Вас курс. Обратите внимание на строчку «Когда читается », в нашем примере курс читается для студентов 1 курса магистратуры.

| ≡ R            | Национальный исследовательский университет «Высшая школа экономики» → Курсы                                                                                    |                             | RU EN 💿 👤 📿                            |
|----------------|----------------------------------------------------------------------------------------------------|-----------------------------|----------------------------------------|
|                | Учебные курсы                                                                                                    |                             | Кампус<br>Москва  Санкт-Петербург      |
|                | МАГИСТРАТУРА 2019/2020                                                                                                    |                             | Нижний Новгород                        |
|                | Авторские и смежные права в цифровую эпоху                                                                                                    |                             | О Пермь                                |
|                | Статус: Курс обязательный (Право информационных технологий и интеллектуальной собственности)                                                                   | Язык: русский<br>Кредиты: 4 | Где читается<br>Выбрать где читается 🔹 |
|                | Направление: 40.04.01. Юриспруденция                                                                                                    | Программа дисциплины        | Название курса                         |
|                | Кто читает: Департамент общих и межотраслевых юридических дисциплин                                                                                            |                             |                                        |
| -  _~          | Где читается: Факультет права                                                                                                    |                             | Ключевые слова                         |
| _  <b>L</b> _/ | Когда читается: 1-и курс, 1, 2 модуль                                                                                                    |                             |                                        |
|                | Формат изучения. Гапание<br>Преподаватели: Калятин Виталий Олегович, Крупенин Роман Александрович, Нуруллаев<br>Руслан Тимурович, Тиллинг Екатерина Михайловна |                             | Выбор студентов<br>Не важно ▼          |
|                | МАГИСТРАТУРА 2019/2020                                                                                                    |                             | Преподаватель                          |
|                | Авторские школы                                                                                                    |                             | вырать преподавателя                   |
|                | Статус: Курс обязательный (Управление образованием)                                                                                                    | Язык: русский               | Учебный год                            |
|                | Направление: 38.04.04. Государственное и муниципальное управление                                                                                              | Кредиты: 3                  | 2019/2020                              |
|                | Кто читает: Институт образования                                                                                                    | 🗗 Программа дисциплины      | Уровень обучения                       |
|                | Где читается: Институт образования                                                                                                    |                             | ОЛюбой ▼                               |
|                | Когда читается: 1-й курс, 1 модуль                                                                                                    |                             | Направление                            |
|                | Формат изучения: Blended                                                                                                    |                             | Выбрать направление 🔹                  |
|                | Преподаватели: Кобцева Анна Александровна                                                                                                    |                             | Язык                                   |
|                |                                                                                                    |                             | Любой 💌                                |
|                |                                                                                                    |                             | Статус курса                           |
|                | Адвокатура: статус и функции по оказанию квалифицированной                                                                                                    | Любой 💌                     |                                        |
|                | Статус: Курс по выбору (Юрист в правосудии и правоохранительной деятельности)                                                                                  | Язык: русский               | Когда читается                         |
|                | направление: 40.04.01. юриспруденция                                                                                                    | кредиты: 3                  | Выбрать модули                         |
|                | кто читает. департамент дисциплин пуоличного права                                                                                                    | и программа дисциплины      | • • • • •                              |

#### 11)Справа Вы увидите расписание, кликните по нему.

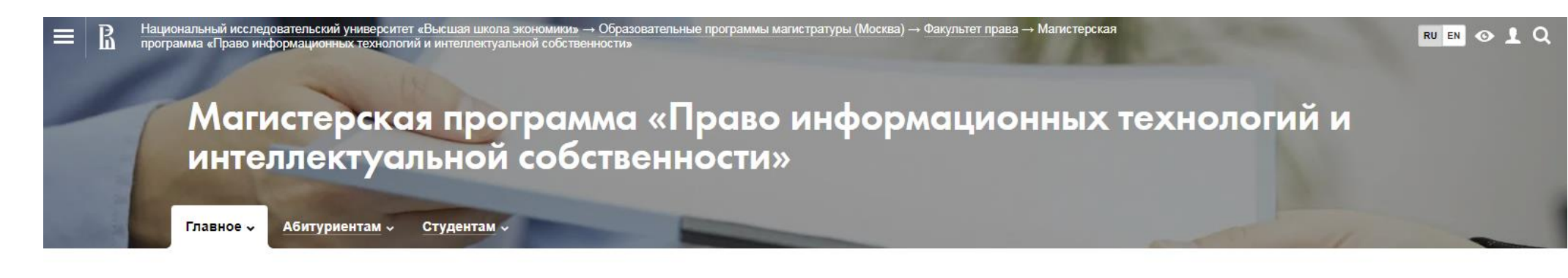

Комплексный характер программы позволит дипломированным специалистам эффективно работать в государственных органах и бизнес-структурах, функционирующих в сфере связи, информационных и телекоммуникационных технологий, а также в научно-исследовательских центрах данного профиля. Выпускники магистерской программы должны восполнить потребности рынка, компаний, чья деятельность связана с информационными технологиями. Такие юристы должны обладать знаниями в таких областях права, как киберправо, телекоммуникационное право, информационное право, право интеллектуальной собственности, а также понимать процессы, происходящие в развитии права.

2 года ⊘

20/15/5

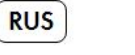

Обучение ведётся на русском языке

Государственная аккредитация

 Независимая оценка качества образования

> Преподаватели Иисло студентов и вакантные места 📄 Документы 15 Расписание Академический совет

🖹 Учебные курсы

О программе

Подписка на новости

Научно-исследовательский семинар

праву информационных технологий и интеллектуальной собственности

Приемная комиссия

Международная лаборатория по

Партнеры

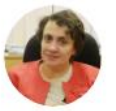

Академический руководитель Богдановская Ирина Юрьевна

Очная форма обучения

20 бюджетных мест 15 платных мест 5 платных мест для иностранцев (?)

Новости

🗏 Все рубрики 🗸

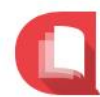

Презентация программ международной академической мобильности

Приглашаем Вас на презентацию программ международной академической мобильности!

12) На странице расписания Вы можете выбрать нужный Вам период времени, курс (1-й курс в нашем примере) и группу. Вы можете присоединиться к любой группе студентов 1 курса магистратуры, выбрав удобное для Вас время.

| -                                   | 1                 | Главное - Абитуриентам - Студентам -                                                                                                    |                                                                                        |
|-------------------------------------|-------------------|----------------------------------------------------------------------------------------------------|----------------------------------------------------------------------------------------|
| 26 27 28<br>пн вт ср<br>Август 2019 | 29 30<br>чт пт    | 31 1 2 3 4 5 6 7 8 9 10 11 12 13 14 15 16 17 18 19 20 21 22 23 24 25 26 27 28 29 30 1 2 3 4<br>об во пн вт ср чт пт об во пн вт ср чт пт об во пн вт ср чт пт об во пн вт ср чт пт об во пн вт ср чт п<br>Октябрь 2019 | 4 5 6 7 8 9 10 11 12 13 14 15 16 17 18<br>гт сб вс пн вт ср чт пт сб вс пн вт ср чт пт |
|                                     | Pa                | списание занятий                                                                                                    | <b>Лентой</b> Сеткой                                                                   |
|                                     | Намо              | обильных устройствах удобнее в 🚯 Арр                                                                                                    | Расписание на модуль<br>Сегодня, 25 сентября, ср                                       |
|                                     | Это р             | асписание действует с 23 сентября до 28 сентября                                                                                                    |                                                                                        |
|                                     | При обн<br>Курс ( | аружении проблем с расписанием просьба сообщить о них на адрес ruz@hse.ru<br><u>1 курс ▼</u> , группа МПС181 ▼                                                                                                    |                                                                                        |
|                                     |                   | Понедельник, 23 сентября                                                                                                    |                                                                                        |
|                                     | 09:00             | Нет пары                                                                                                    |                                                                                        |
|                                     | 10:30             | Нет пары                                                                                                    |                                                                                        |
|                                     | 12:10             | Нет пары                                                                                                    |                                                                                        |
|                                     | 13:40             | Нет пары                                                                                                    |                                                                                        |
|                                     | 15:10             | Нет пары                                                                                                    |                                                                                        |
|                                     | 16:40             | Нет пары                                                                                                    |                                                                                        |
|                                     | 18:10             | Лекция доц. Савельев Але<br>Договорное право в сфере информационных технологий (рус) ауд. 438 👳 Б. Трех                                                                                                    | ександр Иванович<br>ксвятительский пер., д. 3                                          |
|                                     | 19:40             | Семинар<br>Договорное право в сфере информационных технологий (рус) ауд. 438 🏢 Б. Трех                                                                                                    | ександр Иванович<br>ксвятительский пер., д. 3                                          |

Расписание доступно также на странице преподавателя.

13) Имена преподавателей указаны в каталоге курсов, кликните по нужному Вам имени, чтобы перейти на страницу преподавателя.

| Учебные курсы                                                                                                    |                                                        | Кампус<br>Москва<br>Санкт-Петербург             |
|----------------------------------------------------------------------------------------------------|--------------------------------------------------------|-------------------------------------------------|
| <ul> <li>Бакалавриат 2019/2020</li> <li>Абстрактная математика</li> </ul>                                                           |                                                        | <ul><li>Нижний Новгород</li><li>Пермь</li></ul> |
| Статус: Курс по выбору (Программа двух дипломов по экономике НИУ ВШЭ и<br>Лондонского университета)                                 | Язык: английский<br>Кредиты: 8                         | Где читается<br>Выбрать где читается            |
| Направление: 38.03.01. Экономика<br>Кто читает: Международный институт экономики и финансов                                         | Программа дисциплины                                   | Название курса                                  |
| Где читается: Международный институт экономики и финансов<br>Когда читается: 3-й курс, 1-4 модуль                                   |                                                        | Ключевые слова                                  |
| Формат изучения: Рол оппе<br>Преподаватели: Пионтковский Дмитрий Игоревич                                                           |                                                        | <b>Выбор студентов</b><br>Не важно              |
| ● БАКАЛАВРИАТ 2019/2020                                                                                                    |                                                        | Преподаватель                                   |
| Автобиографический рассказ                                                                                                    |                                                        | Выбрать преподавателя                           |
| Статус: Курс по выбору (Журналистика)<br>Направление: 42.03.02. Журналистика<br>Кто читает: Департамент истории и теории литературы | Язык: русский<br>Кредиты: 3<br>เ₱ Программа дисциплины | Учебный год<br>2019/2020                        |
| Где читается: Факультет коммуникаций, медиа и дизайна<br>Когда читается: 4-й курс, 1 модуль                                         |                                                        | О Любой                                         |
| Формат изучения: Full time<br>Преподаватели: Кучерская Майя Александровна                                                           |                                                        | Направление Выбрать направление                 |
| • МАГИСТРАТУРА 2019/2020                                                                                                    |                                                        | <b>Язык</b><br>Любой                            |
|                                                                                                    |                                                        |                                                 |

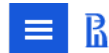

Национальный исследовательский университет «Высшая школа экономики» — О Вышке — Преподаватели и сотрудники — Пионтковский Дмитрий Игоревич

#### Кампус в 👪 Москве 🗸 🛛 🛯 💿 👤 📿

# Пионтковский Дмитрий Игоревич

Профессор: Факультет экономических наук / Департамент математики

Начал работать в НИУ ВШЭ в 2004 году. Научно-педагогический стаж: 23 года.

🖀 Домашняя страница Преподавание Публикации и исследования В новостях В СМИ

#### Образование, учёные степени

- 2006 Доктор физико-математических наук: МГУ им. М.В. Ломоносова, специальность 01.01.06 «Математическая логика, алгебра и теория чисел»
- 1995 Специалитет: Московский государственный университет им. М.В. Ломоносова, специальность «Математика, прикладная математика»

#### Дополнительное образование / Повышение квалификации / Стажировки

Научные визиты в университет Бари, Италия(2018), Варшавский университет (2018), Университет Ратгерс, США (2017), Автономный университет Мадрида (2013, 2014) и др.

#### Профессиональные интересы

гомологическая алгебра базисы Гребнера операды некоммутативная геометрия таблицы затрат и выпуска

10047 0040 0000 0040

#### Достижения и поощрения

Медаль "Признание - 10 лет успешной работы" НИУ ВШЭ (январь 2018) Благодарность Высшей школы экономики (декабрь 2012)

Лучший преподаватель - 2019, 2015, 2014, 2012

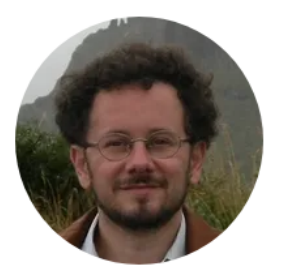

Владение языками английский латинский французский

Контакты

Телефон: 27206

Электронная почта: dpiontkovski@hse.ru

Адрес: АУК "Покровский бульвар", Покровский б-р. д.11, каб. Т418 Время консультаций: Пт 15:10-16:30, 18:10-20:00

<u>Расписание</u>

резюме (PDF, 108 Кб)

SPIN РИНЦ: <u>1395-4346</u> ORCID: <u>0000-0002-9853-1891</u> ResearcherlD: <u>B-6965-2016</u> Scopus AuthorlD: <u>21741072700</u> Google Scholar

Руководитель

На странице расписания выберите нужный Вам период времени и группу.

# Пионтковский Дмитрий Игоревич

Профессор: Факультет экономических наук / Департамент математики

Начал работать в НИУ ВШЭ в 2004 году. Научно-педагогический стаж: 23 года.

6 7 8 9 10 11 12 13 14 15 16 17 18 19 20 21 22 23 24 25 26 27 2 4 5 пн вт ср чт пт сб вс пн вт ср чт пт сб вс пн вт ср

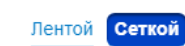

чт пт сб

Сегодня, 25 сентября, ср

₩

На мобильных устройствах удобнее в 🔒 Арр

Расписание занятий

#### Это расписание действует с 23 сентября до 28 сентября

При обнаружении проблем с расписанием просьба сообщить о них на адрес ruz@hse.ru

|   | Пн, 23 | Вт, 24 | Cp, 25 | Чт, 26     | Пт, 27                                                                                                    | C6, 28             |       |
|---|--------|--------|--------|------------|----------------------------------------------------------------------------------------------------|--------------------|-------|
| 1 |        |        | Н      | ет занятий |                                                                                                    |                    | 09:00 |
| 2 |        |        | Н      | ет занятий |                                                                                                    |                    | 10:30 |
| 3 |        |        | Н      | ет занятий | Дополнительная инс<br>Поток: ПМЛА_Б2017                                                                                                | формация<br>7_пинж | 12:10 |
| 4 |        |        |        |            | Лекция<br>Прикладные<br>методы линейно<br>алгебры (анг)<br>проф<br>Пионтковский<br>Дмитрий Игорее<br>ауд. R101 %<br>Покровский 6-р. д. | <u>ой</u><br>вич   | 13:40 |

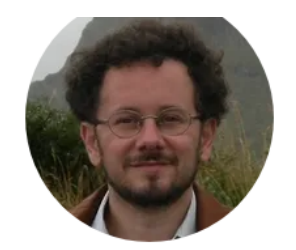

Владение языками английский латинский французский

#### Контакты

Телефон: 27206

Электронная почта: dpiontkovski@hse.ru

Адрес: АУК "Покровский бульвар", Покровский б-р, д.11, каб. Т418 Время консультаций: Пт 15:10-16:30, 18:10-20:00

#### Расписание

резюме (PDF, 108 Кб)

SPIN РИНЦ: 1395-4346 ORCID: 0000-0002-9853-1891 ResearcherID: B-6965-2016 Scopus AuthorID: 21741072700 Google Scholar

Руководитель

Алескеров Ф. Т.

🚍 Версия для печати 🗸

15)